## ■ご利用ガイド目次■

◆P1~3 【はじめてスポーツエントリーをご利用頂く方①】「メンバー登録」ボタンからご利用頂く場合

◆P4~5 【はじめてスポーツエントリーをご利用頂く方②】ご希望の大会へ直接エントリーをされる場合

◆P6~11【すでにメンバー登録を完了されている方】

利用ガイド【はじめてスポーツエントリーをご利用頂く方①】

# step1.

「メンバー登録」ボタンからご利用頂く場合

大会に参加するためにはスポーツエントリーへのメンバー登録が必要です。 「メンバー登録」をクリックしてください。

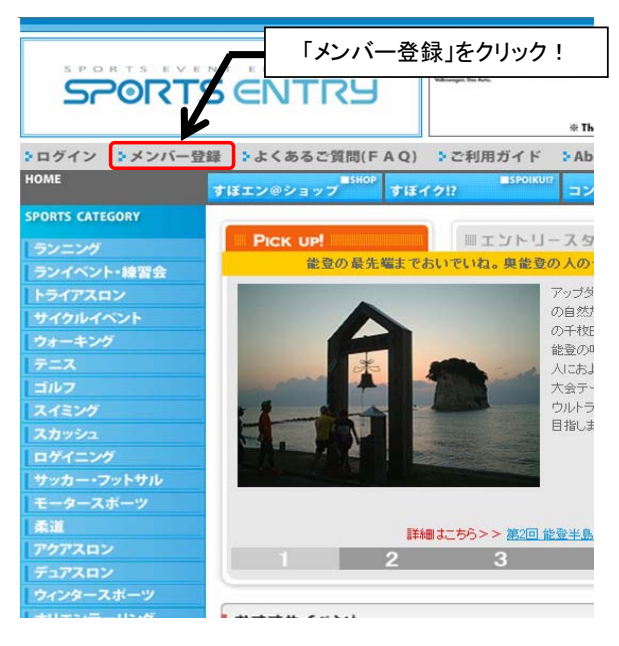

step2. メールアドレスの入力

「メールアドレス入力欄」にメールアドレスを入力し、「送信」ボタンを押してください。 ※メンバー登録後のログインIDとなりますので、お間違いのないようにご入力をお願いします。 ※既に登録のあるメールアドレスでは登録いただけません。

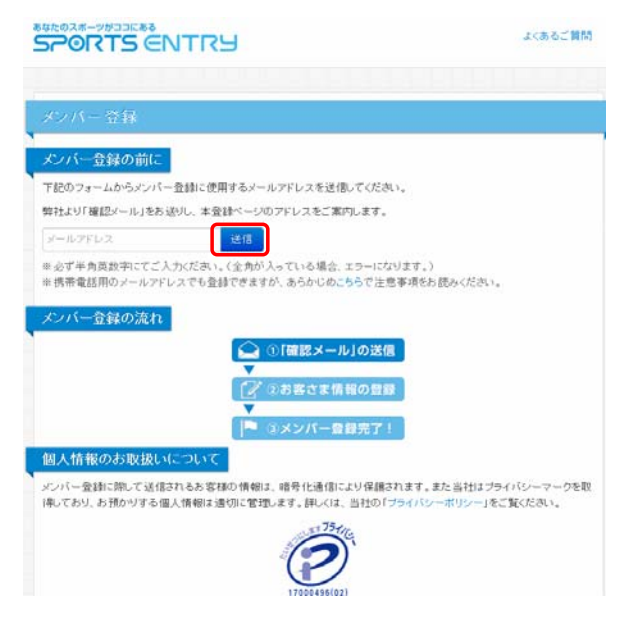

※既に登録されているメールアドレスを入力された場合は以下のエラーが表示されます。 その際はパスワードの再発行手続きを行い、パスワードのご確認をお願いします。

そのメールアドレスはすでにご登録があります。パスワードの再発行はこちら

#### step3. 仮登録完了

仮登録完了となります。 同時に登録いただいたメールアドレス宛に「仮登録のご案内」メールが届きます。 ※仮登録ではスポーツエントリーサービスはご利用いただけません。 メールをご確認いただき、登録手続きを進めてください。

以下、仮登録メール本文(サンプル)

| mail-adress禄                                                                                                    |
|----------------------------------------------------------------------------------------------------|
| スポーツエントリーへの仮登録ありがとうございます。<br>まだ、メンバー登録は完了しておりません。                                                                                     |
| 以下に記載されているURLをクリックして24時間以内に登録作業を行っていただきますよう<br>お願い致します。<br>24時間を過ぎるとURLは無効となります。ご注意ください。<br>登録完了後、以下URLにアクセスした場合はスポーツエントリーのTOPに移動します。 |
| http://www.sportsentry.net/register/input/c4d3······                                                                                  |

仮登録メール本文に書かれているURLをクリックいただきますとstep4.の画面に進みます。

## <mark>step4</mark>. 「基本情報」を入力

「基本情報」を入力いただき、利用規約ご同意の上、「同意して進む」ボタンを押してください。

|               | צאדו                                      | よくあるご質問         |
|---------------|-------------------------------------------|-----------------|
|               |                                           |                 |
| メンバー登録        |                                           |                 |
| お客さま情報をご記入り   | たさい                                       |                 |
| ※は入力必須項目です。   |                                           |                 |
| 用氏名           | 独 祖 名 名                                   |                 |
| 三 20 ガナ       | ಕುಗಿ ಕನ್ನ ತನ್ನ ತನ್ನ                       |                 |
| 16 12 月1      | ○男性 ○女性                                   |                 |
| 半生年月日         | 年 🖌 月 🖌 日                                 |                 |
|               | 「氏名」「フリガナ」「生年月日」は、登録1個に変更が1<br>うにご記入ください。 | できません。お間違いのないよ  |
| × 郵便番号        | 前3桁 - 後4桁 検索 日本国外の場                       | 台は「000-0000」を記入 |
| ». 翻道 / i · · | 違扱してください<br>日本国外の場合は「海外」を選択し、市区町村欄に       | 国名などを記入してください   |
| ※市医町村・町城名     | 市区町村・町城市 例 千代田区                           | 神田神保町           |
| 主要地           | 重地 种01-38-1。                              | 1丁目38番地1号       |
| 建物名・会社名など     | 建物名·会社名など 例DB・Fビル2                        | 01、山田方          |
|               | ·                                         |                 |
| ご登録情報の送信      |                                           |                 |
| 利用規約をお読みいたださ  | 同意される方のみ[同意して進む]ボタンを押してくた?                | elv.            |
|               | 同恵して進む                                    |                 |
| メンバー登録の流れ     |                                           |                 |
|               | ()「確認メール」の送信                              |                 |
|               | 📝 ②お客さま情報の登録                              |                 |
|               | ▼ (①メンバー登録会で1)                            |                 |

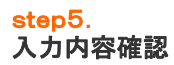

「メンバー登録画面」で入力内容を確認してOKであれば「以上で登録」をクリックしてください。

| シバー登録         |                     |
|---------------|---------------------|
| う客さま情報をご確認くださ | N                   |
| 氏名            | テスト 太郎              |
| フリガナ          | テスト タロウ             |
| 性別            | 男性                  |
| 生年月日          | 2000年10月10日         |
| 郵便番号          | 101 - 0051          |
| 都道府県          | 東京都                 |
| 市区町村、町城名      | 千代田区神田神保町           |
| 番地            | 0-0-0               |
| 建物名・会社名など     |                     |
| 電話番号          | 00 - 0000 - 0000    |
| 昼間連絡先         | 090 - 0000 - 0000   |
| メールアドレス       |                     |
| パスワード         | (セキュリティ保護のため表示しません) |
| メルマガ          | すべてのメールマガジンを受ける     |

step6.

メンバー登録完了

これでメンバー登録が完了しました。 ご登録いただいたメールアドレス宛に「メンバー登録完了のお知らせ」メールが届きます。

| SPORTS ENTRY                     | よくあるご質問 |
|----------------------------------|---------|
|                                  |         |
| メンバー登録                           |         |
| メンバー登録が完了しました                    |         |
| ご登録ありがとうございました。                  |         |
| 「スポーツエントリー」で楽しいスポーツライフをお過ごしください! |         |
| エントリー画面に戻るトップページに戻る              |         |
| メンバー登録の流れ                        |         |
| ① 「確認メール」の送信                     |         |
|                                  |         |
| ■ ②お客さま情報の登録                     |         |
| ▶ ③メンパー登録完了!                     |         |

引き続き大会へのエントリーを行う場合は、「エントリー画面に戻る」をクリック。 (エントリー画面経由でメンバー登録いただいた場合のみ表示されます。)

以下、メンバー登録完了のお知らせ本文(サンプル)

| テスト 太郎様                                                           |
|-------------------------------------------------------------------|
| スポーツエントリーへのメンバー登録が完了いたしました。                                       |
| ユーザーID : mail_address                                             |
| スポーツエントリーでは、イベントへのエントリーはもちろんのこと、<br>様々なコンテンツであなたのスポーツライフをサポートします。 |
| それでは、スポーツエントリーで楽しいスポーツライフを<br>お過ごしください!!                          |
| スポーツエントリー<br>http://www.sportsentry.ne.jp/                        |

#### step1. ご希望の大会へ直接エントリーをされる場合

スポーツエントリーに登録されている大会を、スポーツカテゴリー別検索(①)または大会名検索(②) にてお選びください。

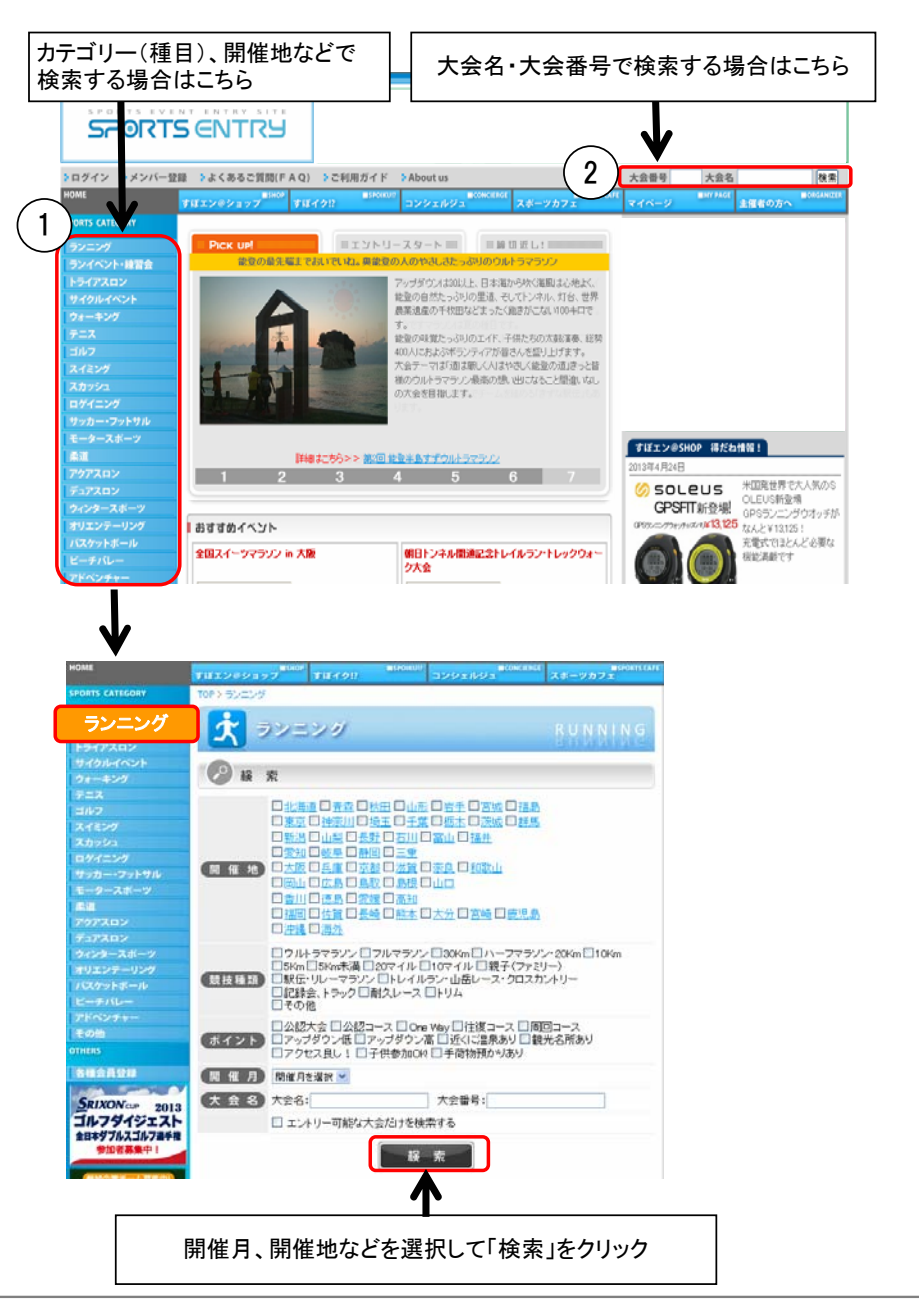

エントリーされる大会ページの「参加申込」をクリックしてくだい。

| <b>*</b>          | 加申込   | ←        | クリッ    | 1 |
|-------------------|-------|----------|--------|---|
|                   | エント   | リー時に必要な情 | 報を確認する |   |
| 種目                | スタート  | 参加料      | 状況     |   |
| 10マイル(A)男子(高校生以下) | 11:00 | 1,300円   | 受付中    |   |
| 10マイル(A)男子(39歳以下) | 11:00 | 1,800円   | 受付中    |   |
| 10マイル(B)男子(40歳以上) | 11:00 | 1,800円   | 受付中    |   |
| 10マイル(C)女子(高校生以下) | 11:00 | 1,300円   | 受付中    |   |
| 10マイル(C)女子(一般)    | 11:00 | 1,800円   | 受付中    |   |
| 10km(A)男子(高校生以下)  | 11:00 | 1,300円   | 受付中    |   |
| 10km(A)男子(35歳以下)  | 11:00 | 1,800円   | 受付中    |   |
| 10km(B)男子(36~45歳) | 11:00 | 1,800円   | 受付中    |   |
| 10km(C)男子(46~55歳) | 11:00 | 1,800円   | 受付中    |   |
| 10km(D)男子(56歲以上)  | 11:00 | 1,800円   | 受付中    |   |
| 10km(E)女子(高校生以下)  | 11:00 | 1,300円   | 受付中    |   |
| 10km(E)女子(一般)     | 11:00 | 1,800円   | 受付中    |   |
| 5km(A)男子(高校生以下)   | 11:00 | 1,300円   | 受付中    |   |
| 5km(A)男子(39歲以下)   | 11:00 | 1,800円   | 受付中    |   |
| 5km(B)男子(40歳以上)   | 11:00 | 1,800円   | 受付中    |   |
| 5km(C)女子(高校生以下)   | 11:00 | 1,300円   | 受付中    |   |
| 5km(C)女子(39歳以下)   | 11:00 | 1,800円   | 受付中    |   |
| 5km(D)女子(40歳以上)   | 11:00 | 1,800円   | 受付中    |   |
| *                 | 加申込   | ←        | クリッ    | 5 |

## step3.

ユーザID・パスワードをお持ちでない方(初めてのご利用)

「スポーツエントリーを初めて利用する方(ユーザーID・パスワードをお持ちでない方)」用の 「メンバー登録に進む」をクリックしてください。

| 第17回 庄内緑地公園マラソン                           |          |
|-------------------------------------------|----------|
| エントリー状況: 受付中                              |          |
| 閒催日:2010年05月23日(日)閒催                      |          |
| 申込期間: 2010年03月05日~2010年05月09日             |          |
| ログイン  メンパー選択  種目選択  支払方法選択  内容確認          |          |
| スポーツエントリーを初めて利用する方(ユーザー ID・バスワードをお持ちでない方) |          |
| → REGISTRATION<br>メンバー登録に進む               | <- 21,92 |
| 個人ユーザー ID を既に取得している方                      |          |
| ユーザー ID(メールアドレス)<br>パスワード                 |          |
|                                           |          |

あとは「はじめてスポーツエントリーをご利用頂く方①」のstep2~4と同じです。

#### 利用ガイド【すでにメンバー登録を完了されている方】

#### <mark>step1</mark>. ログイン

スポーツエントリーより発行をさせていただきました「ユーザーID・パスワード」を①より ご入力いただき、ログインしてください。

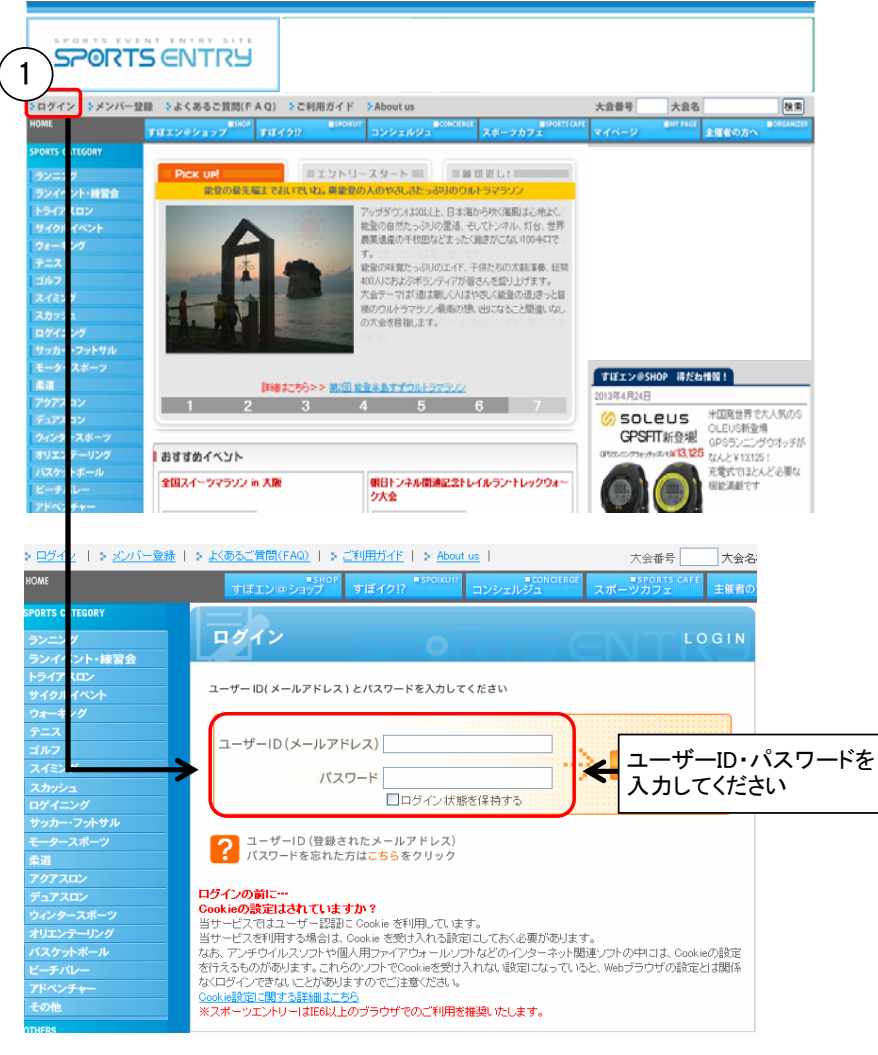

●ログイン状態の保持について 「ログイン状態を保持する」にチェックを入れてログインいただきますと、 次回以降のアクセス時もログインした状態となります。 ※スポーツカフェを除く各種サービスのご利用については、再度ログインが必要となります。

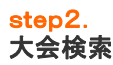

スポーツエントリーに登録されている大会を、スポーツカテゴリー別検索(①)または大会名検索(②) にてお選びください。

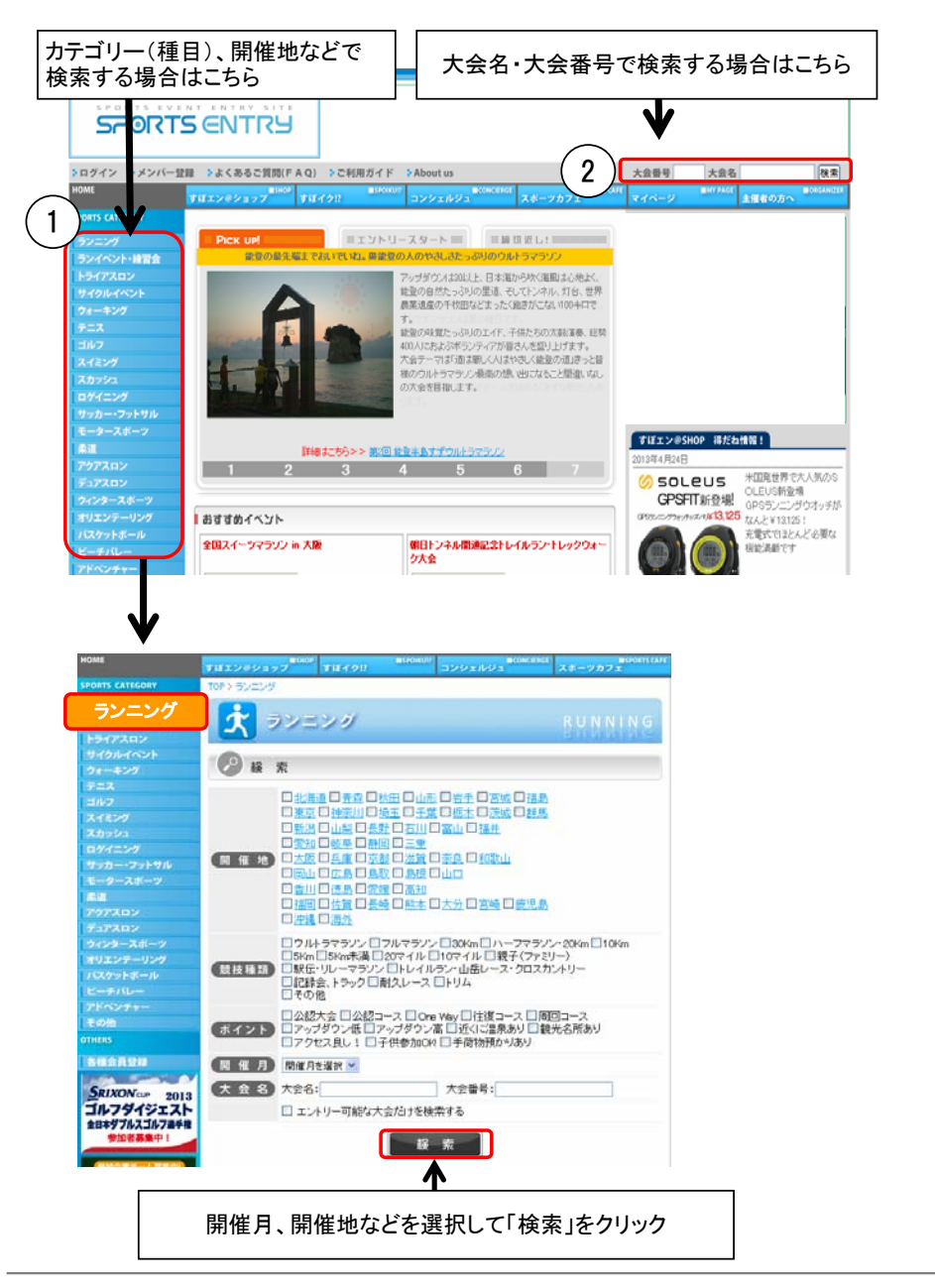

エントリーされる大会ページの「参加申込」をクリックしてくだい。

| 参加申込              |       | ←──        | クリッ   | ク |
|-------------------|-------|------------|-------|---|
|                   | エン    | トリー時に必要な情報 | を確認する |   |
| 種目                | スタート  | 参加料        | 状況    |   |
| 10マイル(A)男子(高校生以下) | 11:00 | 1,300円     | 受付中   |   |
| 10マイル(A)男子(39歳以下) | 11:00 | 1,800円     | 受付中   |   |
| 10マイル(B)男子(40歳以上) | 11:00 | 1,800円     | 受付中   |   |
| 10マイル(C)女子(高校生以下) | 11:00 | 1,300円     | 受付中   |   |
| 10マイル(C)女子(一般)    | 11:00 | 1,800円     | 受付中   |   |
| 10km(A)男子(高校生以下)  | 11:00 | 1,300円     | 受付中   |   |
| 10km(A)男子(35歲以下)  | 11:00 | 1,800円     | 受付中   |   |
| 10km(B)男子(36~45歲) | 11:00 | 1,800円     | 受付中   |   |
| 10km(C)男子(46~55歲) | 11:00 | 1.800円     | 受付中   |   |
| 10km(D)男子(56歲以上)  | 11:00 | 1.800円     | 受付中   |   |
| 10km(E)女子(高校生以下)  | 11:00 | 1,300円     | 受付中   |   |
| 10km(E)女子(一般)     | 11:00 | 1.800円     | 受付中   |   |
| 5km(A)男子(高校生以下)   | 11:00 | 1,300円     | 受付中   |   |
| 5km(A)男子(39歳以下)   | 11:00 | 1,800円     | 受付中   |   |
| 5km(B)男子(40歳以上)   | 11:00 | 1,800円     | 受付中   |   |
| 5km(C)女子(高校生以下)   | 11:00 | 1,300円     | 受付中   |   |
| 5km(C)女子(39歳以下)   | 11:00 | 1,800円     | 受付中   |   |
| 5km(D)女子(40歳以上)   | 11:00 | 1,800円     | 受付中   |   |
| 参加申込              |       | ←          | クリッ   | ク |

## step4. メンバーを選択

登録されたお客さまの基本情報(①)が表示されます。 参加されるメンバーの「参加(②)」をチェックし、「選択したメンバーでエントリー(③)」を クリックしてください。 ※参加されるメンバーを追加登録する場合は、「追加メンバー登録」より追加登録してください。

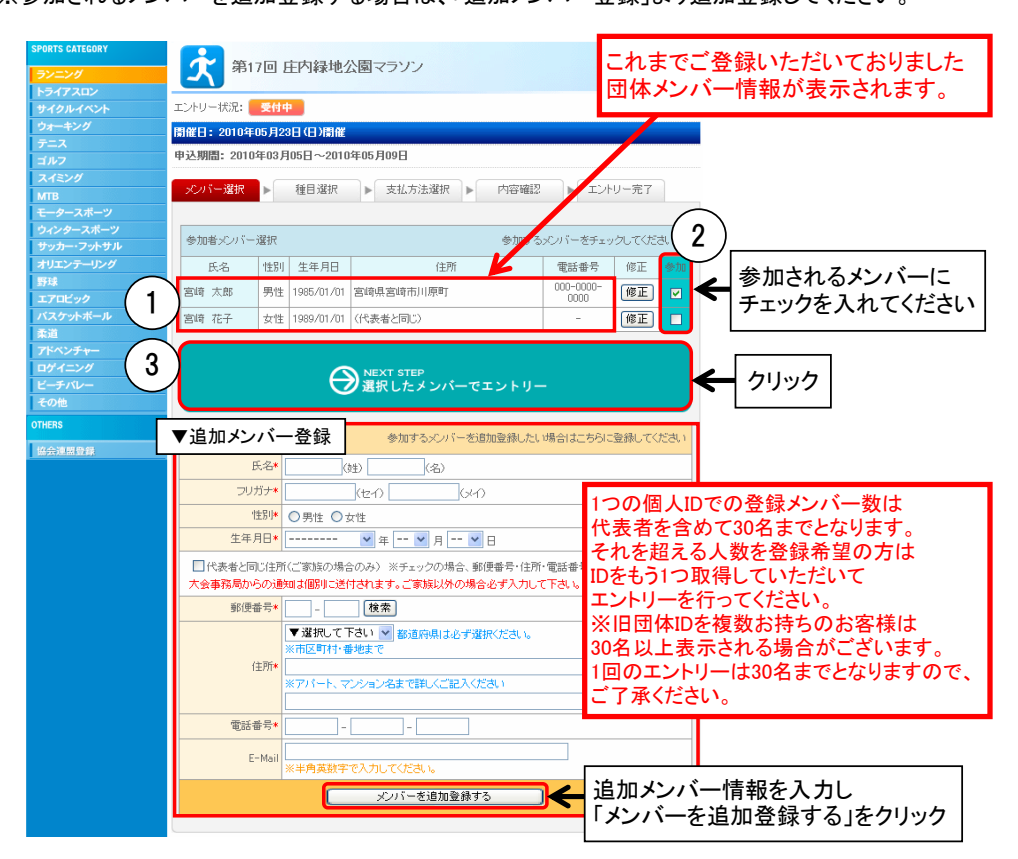

## <mark>step5</mark>. 種目選択╱必要情報入力

参加種目をお選びいただき「参加申込(①)」をクリックしてくだい。 ※ユーザー登録内容に合わせ、参加不可能な種目はグレー表示されています。

| SPORTS CATEGORY |                                            |       |                |
|-----------------|--------------------------------------------|-------|----------------|
| ランニング           | 第1/回 臣内稼地公園マラソノ                            |       |                |
| トライアスロン         |                                            |       |                |
|                 | エントリー状況:                                   |       |                |
| ウォーキング          | <b>開催日:2010年05月23日(日)開催</b>                |       |                |
| テニス             | 由込期間・2010年02月05日。2010年05月09日               |       |                |
| ゴルフ             | + <u>C</u> MIE: 2010+03/103[ -2010+03/103[ |       |                |
| スイミング           | メンバー選択 ▶ 種目選択/情報入力 ▶ 支払方法選択 ▶              | 内容確   | 2 ▶ エントリー完了    |
| MIB<br>エーターフポーツ |                                            |       |                |
| ウィンタースポーツ       | ▼あらかじめのユーザー登録内容に合わせ、参加不可能な種目はグレ            | 一表示され | ています           |
| サッカー・フットサル      |                                            |       | 参加料            |
|                 | 種目                                         | スタート  | (甲込み期) 甲し込み 問) |
| 野球              | 10ラ (川 (小)田子(支持佐川王)                        | 11.00 | 1 00011        |
|                 | 10~110~410~40万千~同权主以下2                     | 11:00 | 1,300[*]       |
|                 | 10マイル(A)男子(39歳以下)                          | 11:00 | 1,800円 参加申込    |
| 柔道              | 10マイル(B)男子(40歳以上)                          | 11:00 | 1.800円         |
| アドベンチャー         |                                            |       |                |
| ロケイニング          | 10マイル(C)女子(高校主以下)                          | 11:00 | 1,300[4]       |
| モーナハレー その他      | 10マイル(C)女子(一般)                             | 11:00 | 1,800円         |
| THERS           | 10km(A)男子(高校生以下)                           | 11:00 | 1,300円         |
| 協会連盟登録          | 10km(A)男子(35歲以下)                           | 11:00 | 1,800円 参加申込    |
|                 | 10km(B)男子(36~45歲)                          | 11:00 | 1,800円         |
|                 | 10km(C)男子(46~55歳)                          | 11:00 | 1,800円         |
|                 | 10km(D)男子(56歲以上)                           | 11:00 | 1,800円         |
|                 | 10km(E)女子(高校生以下)                           | 11:00 | 1,300円         |
|                 | 10km(E)女子(一般)                              | 11:00 | 1,800円         |
|                 | 5km(A)男子(高校生以下)                            | 11:00 | 1,300円         |
|                 | 5km(A)男子(39歲以下)                            | 11:00 | 1,800円 参加申込    |
|                 | 5km(B)男子(40歳以上)                            | 11:00 | 1,800円         |
|                 | 5km(C)女子(高校生以下)                            | 11:00 | 1,300円         |
|                 | 5km(C)女子(39歳以下)                            | 11:00 | 1,800円         |
|                 | Bkm(D) 女子(40歳じ上)                           | 11:00 | 1 800円         |

必要情報(2)を入力し、大会規約に同意いただき「次へ(③)」をクリックしてください。 \*印の付いた項目は必ずご入力ください。

| SPORTS CATEGORY |                       |                                                                                                    |  |  |  |  |  |  |  |  |
|-----------------|-----------------------|----------------------------------------------------------------------------------------------------|--|--|--|--|--|--|--|--|
| ランニング           | 第17回                  | 生内稼地公園マラソン                                                                                                    |  |  |  |  |  |  |  |  |
|                 |                       |                                                                                                    |  |  |  |  |  |  |  |  |
|                 | エントリー状況: 💽付り          |                                                                                                    |  |  |  |  |  |  |  |  |
|                 | <b>園催日:2010年05月2</b>  | 3日(日)関催                                                                                                    |  |  |  |  |  |  |  |  |
|                 | rth:1期時,0010/T00F     | 由決期間・2010年02月05日~2010年05月00日                                                                                                    |  |  |  |  |  |  |  |  |
|                 | 甲达期間:2010年03月         | 甲込期間: 2010年03月05日~2010年05月09日                                                                                                    |  |  |  |  |  |  |  |  |
| スイミング           | - 27 (1 S - 28210 - ) |                                                                                                    |  |  |  |  |  |  |  |  |
| MTB             | >>//=/##//            |                                                                                                    |  |  |  |  |  |  |  |  |
| モータースポーツ        |                       |                                                                                                    |  |  |  |  |  |  |  |  |
| ウィンタースポーツ       | 参加者 1/1人中             |                                                                                                    |  |  |  |  |  |  |  |  |
| サッカー・フットサル      | 17 AL                 |                                                                                                    |  |  |  |  |  |  |  |  |
| オリエンテーリング       | 氏名 2                  | 14时 入.85                                                                                                    |  |  |  |  |  |  |  |  |
| 野球              | フリガナ ミ                | ヤザキ タロウ                                                                                                    |  |  |  |  |  |  |  |  |
| エアロビック          | (4-P)1 E              | 144                                                                                                    |  |  |  |  |  |  |  |  |
| 不満              | 12.01                 | 11                                                                                                    |  |  |  |  |  |  |  |  |
| アドベンチャー         | 生年月日 19               | 985年01月01日                                                                                                    |  |  |  |  |  |  |  |  |
| ロゲイニング          |                       |                                                                                                    |  |  |  |  |  |  |  |  |
| ビーチバレー          | 実持 大郎さくの共             | ほたる キレ ブ 下さい                                                                                                    |  |  |  |  |  |  |  |  |
| その他             |                       | 22/010 01 00                                                                                                    |  |  |  |  |  |  |  |  |
| OTHERS          | 2 )                   | *印の欄は必ずご記入ください。                                                                                                    |  |  |  |  |  |  |  |  |
| 協会連盟登録          | *年齡                   | 20 歳 ※2010年5月23日現在                                                                                                    |  |  |  |  |  |  |  |  |
|                 |                       |                                                                                                    |  |  |  |  |  |  |  |  |
|                 | 所腐または学校名              |                                                                                                    |  |  |  |  |  |  |  |  |
|                 | 最近の記録                 | 💙 時間 💙 分 💙 秒                                                                                                    |  |  |  |  |  |  |  |  |
|                 | 規約                    | 私たちは、上記大会への参加に当たっては健康管理に<br>留意し、大会中の疾病(やす慮の者試等の場合は一切白<br>分たちの満たとて発想をし、建者に対しては内等<br>ご迷惑を加けません。また朝朝については大会のルー<br>ルに従うことに問意します。<br>上記に同意しますか。<br>○同意とする ④同意しません |  |  |  |  |  |  |  |  |
|                 |                       | 3 🖾                                                                                                    |  |  |  |  |  |  |  |  |

※大会規約にご同意いただけない場合、お申し込みいただけませんのでご了承ください。

<mark>step6</mark>. 支払方法選択

お支払い方法をご選択(①)いただき「次へ進む(②)」をクリックしてください。

## <ご選択可能なお支払い方法>

クレジットカード、コンビニ(セブンイレブン、ローソン、ファミリーマート、セイコーマート、 サークルK、サンクス、ミニストップ、デイリーヤマザキ、ヤマザキデイリーストア)、 ネットバンク(イーバンク銀行、ジャパンネット銀行)、Pay-easy(ペイジー)

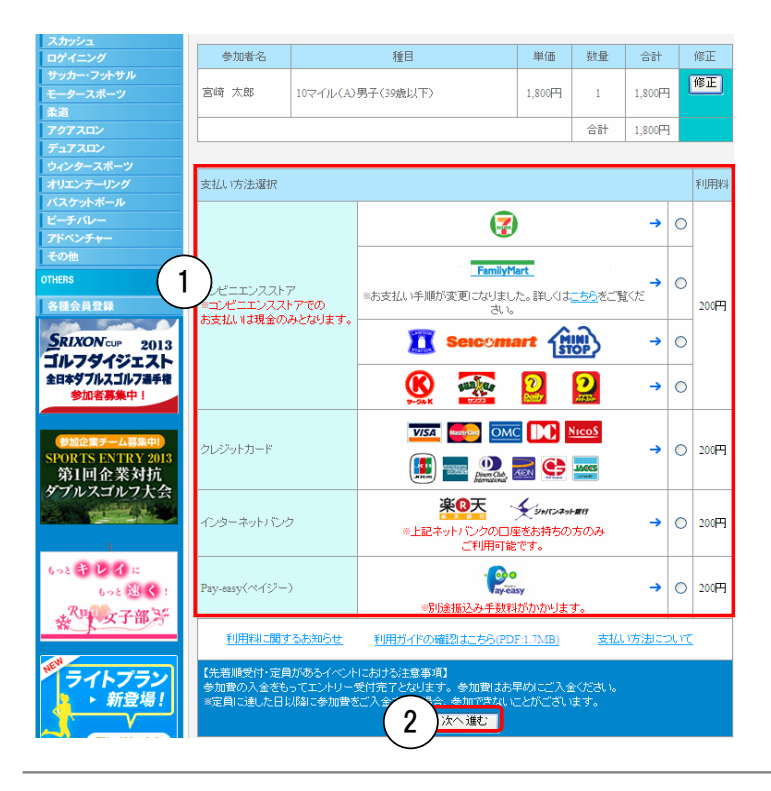

step7. 内容確認/エントリー完了

1

エントリー内容(①)を確認いただき、OKの場合「申し込み決定(②)」をクリックしてください。

| SPORTS CATEGORY | 第17回 庄内網     | 地公園        | マラソン                |          |                    |                      |            |        |  |  |
|-----------------|--------------|------------|---------------------|----------|--------------------|----------------------|------------|--------|--|--|
| ランニング           | 2010年05月23日開 | 翟(申込期      | 間2010年03月0          | 6日~3     | 2010年05月09日)       |                      |            |        |  |  |
| トライアスロン         | メンバー選択 🌗     | 種目還        | 観沢/情報入力             | ₽        | 支払方法選択             | 内容確認                 | 2          | ントリー完了 |  |  |
| サイクルイベント        |              |            |                     |          |                    |                      |            |        |  |  |
| ウォーキング          | セブンーイレブン払い   | , î        |                     | tz:      | ブンイレブンの決済          | ッブンの決済システムを利用しております。 |            |        |  |  |
| テニス             |              |            |                     |          |                    |                      |            |        |  |  |
| ゴルフ             |              |            |                     |          |                    |                      |            |        |  |  |
| スイミング           |              |            |                     |          |                    |                      |            |        |  |  |
| MTB             |              |            |                     |          |                    |                      |            |        |  |  |
| モータースポーツ        | 参加者名         | r著名 種目 単fi |                     |          |                    |                      |            | 승計     |  |  |
| ウィンタースポーツ       | 宮崎 太郎        | 10マイル      | レ(A)男子(39歳          | 以下)      |                    | 1.800円               | 1          | 1.800円 |  |  |
| サッカー・フットサル      |              | 1.0110     |                     |          |                    |                      | art Whated |        |  |  |
| オリエンテーリング       |              |            |                     |          |                    |                      |            | 20014  |  |  |
| 野球              |              |            |                     |          | 合計                 | 2,000円               |            |        |  |  |
| エアロビック          |              |            |                     |          |                    |                      |            |        |  |  |
| バスケットボール        | ユーザー情報       |            |                     |          |                    |                      |            |        |  |  |
| · 朱道            | 氏名           |            | 宮崎 太郎               |          |                    |                      |            |        |  |  |
| プトペンナヤー         | =            |            | 880-0866            |          |                    |                      |            |        |  |  |
| ビッキーノッ          | 1            |            | eta de El eta deste |          |                    |                      |            |        |  |  |
| 200             | 1王月7         |            | 名崎県名崎市)             | 川原町      |                    |                      |            |        |  |  |
|                 | 電話番号         |            | 000-0000-0000       |          |                    |                      |            |        |  |  |
| OTHERS          | E-MAIL       |            | test-f@@@@@@coa     | ad.co.jp |                    |                      |            |        |  |  |
| 協会連盟登録          |              |            | <u>ر</u> ب          |          |                    |                      |            |        |  |  |
|                 |              |            | (2)                 |          | し込み決定              |                      |            |        |  |  |
|                 |              |            | U                   |          | $\mathbf{\Lambda}$ |                      |            |        |  |  |

エントリーが終了しました。 エントリー終了後、「お申し込み内容」、「お支払方法(お支払いに必要となる番号)」が書かれた 「注文確認」のメールが届きます。支払期限内に参加費のご入金をお願い致します。

クレジットカード決済をされた場合は、「お申し込み内容」が書かれた「エントリー確認」のメールが届きます。

| PORTS CATEGORY | 第17回 広内級                                                                                                  | 抽公園フラン                                                                                         | ,                                                                                                    |                                                   |         |                             |  |  |  |  |  |  |
|----------------|----------------------------------------------------------------------------------------------------|------------------------------------------------------------------------------------------------|----------------------------------------------------------------------------------------------------|---------------------------------------------------|---------|-----------------------------|--|--|--|--|--|--|
|                | 2010年05月23日開催(申込期間2010年03月05日~2010年05月09日)                                                                |                                                                                                |                                                                                                    |                                                   |         |                             |  |  |  |  |  |  |
| トライアスロン        |                                                                                                    |                                                                                                |                                                                                                    |                                                   |         |                             |  |  |  |  |  |  |
|                | メンバー選択 ▶                                                                                                  | メンバー選択 ▶ 種目選択/情報入力 ▶ 支払方法選択 ▶ 内容確認 ▶ エントリー完了                                                   |                                                                                                    |                                                   |         |                             |  |  |  |  |  |  |
|                |                                                                                                    |                                                                                                |                                                                                                    |                                                   |         |                             |  |  |  |  |  |  |
| テニス            | 47-5° and 1-5° at 1                                                                                       | セブン・イレブン仏い セブン・イレブンの決済システムを利用しております。                                                           |                                                                                                    |                                                   |         |                             |  |  |  |  |  |  |
| ゴルフ            | 277 1077100                                                                                               |                                                                                                |                                                                                                    |                                                   |         |                             |  |  |  |  |  |  |
| スイミング          |                                                                                                    |                                                                                                |                                                                                                    |                                                   |         |                             |  |  |  |  |  |  |
| MTB            | uton,                                                                                                    |                                                                                                |                                                                                                    |                                                   |         |                             |  |  |  |  |  |  |
| モータースポーツ       |                                                                                                    | <u> </u>                                                                                       |                                                                                                    |                                                   |         |                             |  |  |  |  |  |  |
| フィンタースホーツ      | 参加者名                                                                                                    |                                                                                                | 種目                                                                                                    | 単価                                                | 数量      | 合計                          |  |  |  |  |  |  |
| +UT)           |                                                                                                    | 10つ (川(小田7                                                                                     | (anthing)                                                                                                    | 1.000                                             | -       | 1 000                       |  |  |  |  |  |  |
|                | Bul VB                                                                                                    | 107170(6)55                                                                                    | (39/82FY L)                                                                                                    | 1,800[*]                                          | 1       | 1,800[**]                   |  |  |  |  |  |  |
| ッ~<br>エアロビック   |                                                                                                    |                                                                                                |                                                                                                    |                                                   | 手数料     | 200円                        |  |  |  |  |  |  |
| ベスケットボール       |                                                                                                    |                                                                                                |                                                                                                    |                                                   | 合計      | 2,000円                      |  |  |  |  |  |  |
| 時間             |                                                                                                    |                                                                                                |                                                                                                    |                                                   |         |                             |  |  |  |  |  |  |
| <br>アドベンチャー    | ユーザー情報                                                                                                    |                                                                                                |                                                                                                    |                                                   |         |                             |  |  |  |  |  |  |
|                | 氏名                                                                                                    | 宮崎 太                                                                                           | ₿6                                                                                                    |                                                   |         |                             |  |  |  |  |  |  |
|                | =                                                                                                    | 880-086                                                                                        |                                                                                                    |                                                   |         |                             |  |  |  |  |  |  |
| その他            | (+===                                                                                                    | (100 000                                                                                       |                                                                                                    |                                                   |         |                             |  |  |  |  |  |  |
| THERS          | 1277<br>                                                                                                  | 1000 0000                                                                                      |                                                                                                    |                                                   |         |                             |  |  |  |  |  |  |
| <b>店会連盟登録</b>  | 電話番方                                                                                                    | 000-0000                                                                                       | 000-0000-0000                                                                                                    |                                                   |         |                             |  |  |  |  |  |  |
|                | E-MAIL                                                                                                    | test-f@a                                                                                       | oparoad.co.jp                                                                                                    |                                                   |         |                             |  |  |  |  |  |  |
|                | 支払締切日                                                                                                    |                                                                                                | 2010年 05月 05日                                                                                                    |                                                   |         |                             |  |  |  |  |  |  |
|                | 払込票番号                                                                                                    |                                                                                                | 7111776386885                                                                                                    | 7111776386885                                     |         |                             |  |  |  |  |  |  |
|                | 「払込依頼票」を印<br>印刷ができなーメー<br>に「インタムーメート<br>社込依頼票まごを<br>2日登録しても当方<br>でお知らせ下さい。<br>支払(縁切日後の入<br>参加)費も支払(縁切日後の入 | 刷してセブン・イレブ<br>計は上記の「払込業票<br>注金の支払」 いとお反<br>熱、 むだじ、たメール<br>からの「ご注文確認<br>金は受け付けられょ<br>認後、エントリーが得 | ご注文ありがとうござい<br>⑦ 振込依頼集をブリン<br>ンへお持ちください。<br>番号(13桁))を火モにおし<br>えしてご様示ください。<br>アドレスにも送信されます。<br>20のメールが送信されない。<br>させん。<br>空ごされます。 | <b>はした。</b><br>(ト <b>アウト</b> )<br>空えの上、セブン・イル<br> | ·ブンこお持ち | , いただき、店員<br>tsentry.ne.jpま |  |  |  |  |  |  |